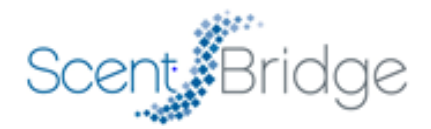

## **Connecting to Scentelligent<sup>®</sup> LM**

- After your Scentelligent<sup>®</sup> LM system is installed, download the "Scentelligent LM" app from the App Store (for iOS such as an iPhone or iPad) or from the Play Store (for an Android device). **NOTE**: If you are using an iPad, search settings may need to be changed to include iPhone apps.
- Once the app is downloaded, turn on Bluetooth on your device and open the app. Make sure the Scentelligent<sup>®</sup> LM system is plugged in and turned on.
- Locate the serial number on the front of the Scentelligent<sup>®</sup> LM system (below the display). Once you have opened the app, the same serial number should be displayed under "Unknown Diffusers". Ex: If your serial number is 1234, on the app you should see 1234 under the "Unknown Diffusers". If nothing is listed, verify the system is turned on and the Bluetooth on your device is turned on, then try again.
- Once your system serial number is available on your device, select it. Your device will now attempt to connect to the Scentelligent<sup>®</sup> LM system. If successful, the app will open to the system's control page. If a message pops up saying "connection failed", navigate to the Bluetooth settings on your phone and pair the system to your phone. The name displayed will be the same as the one displayed on the app (Eg: Scent\_1234). If you still have connection issues, please call our technical support at 1-833-723-6835 and we will gladly assist you with the process.
- Once your device is connected to the system, you can adjust the schedule by pressing the "Edit" button. Adjustments can be made to the start and end times of the system by selecting the 'time' listed under the Start button. You can increase or decrease your "Scent Levels" depending on your preference using the "+" and "-" buttons and then select "Save" to confirm your settings.
- You can also change the Diffuser Name, Fragrance names for Cartridge 1 (left) and Cartridge 2 (right) by pressing the settings icon, on the top right of your screen.
- Once you've connected to the Scentelligent<sup>®</sup> LM system once, it will now show up under "Known Diffusers" on the main page and you will be able to connect to it faster next time.
- If you have any questions about the above or about Scentelligent<sup>®</sup>, please contact Operations@ScentBridge.com or call 1-833-723-6835.